# TEXAS INSTRUMENTS

## 设计说明

该子系统使用与正温度系数 (PTC) 热敏电阻 (TMP61) 串联的电阻器构成分压器,从而产生随温度呈线性变化的输出电压。通过在缓冲器配置中设置 MSPM0 内部运算放大器并使用 ADC 进行采样来读取该外部电路。如果测量到温度升高,RGB LED 将变为红色;如果温度降低,LED 将变为蓝色;如果温度没有显著变化,LED 将保持绿色。本文档不详细介绍如何根据 ADC 读数计算温度值,因为此类计算取决于所选的热敏电阻。在此处下载代码示例。

图 1 显示了该子系统的功能图。

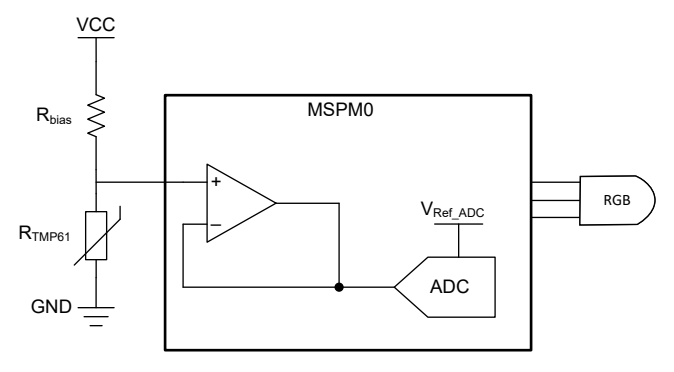

图 1. 子系统功能方框图

# 所需外设

该应用需要集成的 OPA、ADC、计时器和 I/O 引脚。

表 1.

| 子块功能       | 使用的外设      | 说明                                                 |
|------------|------------|----------------------------------------------------|
| 缓冲放大器      | (1个)OPA    | 在代码中称为 Thermistor_OPA_INST                         |
| 模拟信号捕获     | (1个)ADC12  | 在代码中称为 ADC_INST                                    |
| ADC 采样计时器  | (1个)TIMERx | 在代码中称为 Thermistor_TIMER_ADC                        |
| RGB LED 控制 | (3个)I/O 引脚 | 在代码中称为 RGB_RED_PIN、RGB_BLUE_PIN 和<br>RGB_GREEN_PIN |

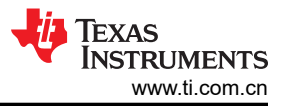

## 兼容器件

根据表 1 中的要求,该示例与表 2 中的器件兼容。相应的 EVM 可用于原型设计。

| 表 2.       |                   |  |  |
|------------|-------------------|--|--|
| 兼容器件       | EVM               |  |  |
| MSPM0L13xx | LP-<br>MSPM0L1306 |  |  |
| MSPM0G35xx | LP-               |  |  |
| MSPM0G15xx | MSPM0G3507        |  |  |

#### 设计步骤

- 确定 R<sub>bias</sub>。对于本设计中使用的 TMP61 热敏电阻,建议 R<sub>bias</sub> 为 10k Ω。可提供其他配置。有关详细信息, 请参阅 TMP61 数据表。
  - a. 其他热敏电阻可能有不同的 R<sub>bias</sub> 建议或公式供您计算 R<sub>bias</sub>。有关详细信息,请参阅所选热敏电阻的文档。
- 2. 在 SysConfig 中设置 OPA,用于外部输入的缓冲器配置。
- 3. 在 SysConfig 中设置 ADC,以使用所选 ADCMEMx 对 OPA 输出进行采样。
- 4. 将 SysConfig 中的 ADC 采样时间设置为器件数据表中给出的 t<sub>Sample PGA</sub> 的最小值。
- 5. 确定用于将 ADC 读数转换为温度读数的温度算法。本示例使用原始 ADC 读数来计算温度变化。

#### 设计注意事项

- 1. 温度计算:不同的热敏电阻会有不同的公式或查找表,以便根据 ADC 读数和外部电路计算温度。查看热敏电 阻配套资料,了解可集成到该设计中的这些资源。
  - a. 查找表花费的计算时间更少,但可能并非对所有情况都有效,并且可能会占用很大一部分内存。
  - b. 公式需要更多计算时间,但对外部变量更灵活。这些公式的复杂性将取决于精度或温度范围要求。
- 2. OPA 电源将是 MSPM0 的 VCC。
- 3. OPA GBW 设置: OPA 的较低 GBW 设置消耗的电流较小,但响应速度较慢。相反,较高的 GBW 消耗的电流较大,但压摆率较大,使能和稳定时间较短。模式间的规格差异请见器件特定数据表。
- 4. ADC 基准选择:MSPM0 器件可以从内部基准发生器 (VREF)、外部源或 MCU VCC 向 ADC 提供基准电压。 请查看 MSPM0 器件数据表,了解可用于所选器件的选项。对于此设计的配置,建议 ADC 基准电压等于外部 热敏电阻电路的偏置电压 (VCC)。
- 5. ADC 采样:本示例使用计时器触发器定期对外部电路进行采样。要调整电路采样频率,请调整计时器参数。
- 6. ADC 结果:该代码示例仅存储全局变量 gThermistorADCResult 中捕获的最新结果。对数据执行操作之前,完整应用可能希望在一个数组中存储多个读数。
- 7. gCheckThermistor 上的竞态条件:该应用会尽快清除 gCheckThermistor。如果应用等待清除 gCheckThermistor 的时间过长,则可能会无意中丢失新数据。

#### 软件流程图

图 2 显示了该示例的代码流程图,并说明了 ADC 如何对 OPA 输出进行采样以及 LED 照明的决策树。

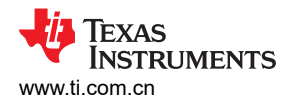

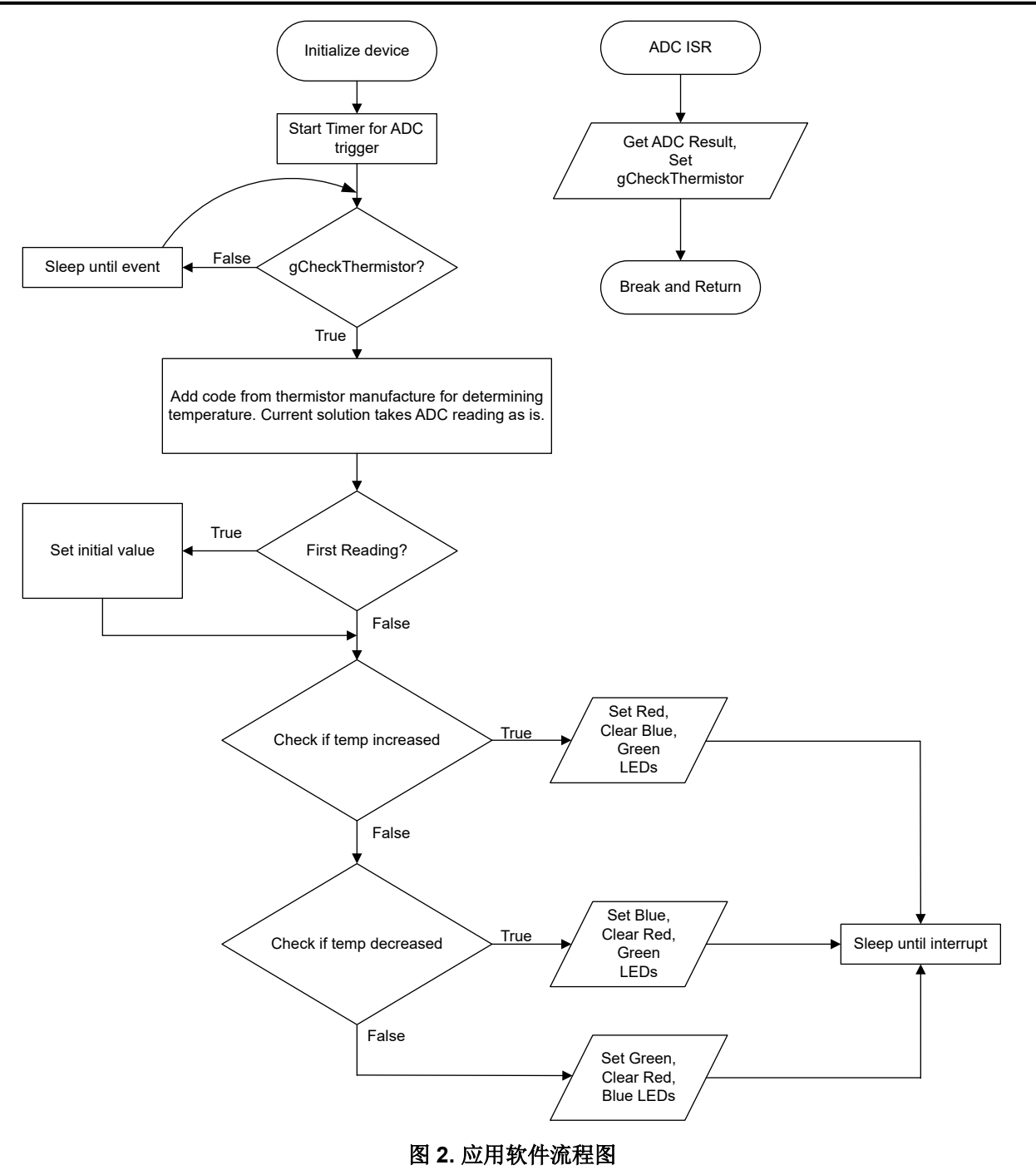

# 器件配置

该应用利用 TI 系统配置工具 (SysConfig) 图形界面来生成器件外设的配置代码。使用图形界面配置器件外设可简 化应用原型设计过程。

可以在 Thermistor\_Example.c 文件的 main() 的开头找到图 2 中所述内容的代码。

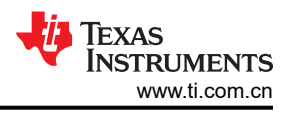

#### 应用代码

该应用不直接计算温度,而是寻找温度变化。以下代码片段包含一个值 CHANGEFACTOR,该值用于在识别温度 变化之前确定 ADC 值的最小变化量。

```
#include"ti_msp_dl_config.h"
#include<math.h>
#define CHANGEFACTOR 10
volatileuint16_tgThermistorADCResult = 0;
volatileboolgCheckThermistor = false;
```

以下代码片段显示了在何处添加热敏电阻的温度计算方法以计算实际温度值。当前代码采用启动时的初始读数 (glnitial\_reading),并将当前读数 (gCelcius\_reading) 与 CHANGEFACTOR 调整进行比较,以查看温度是升高、 降低还是无明显变化。然后,RGB LED 根据比较结果分别变为红色(升高)、蓝色(降低)或绿色(无变化)。

```
while (1) {
      while (gCheckThermistor == false) {
                  WFE();
             }
      //Insert Thermistor Algorithm
             gCelcius reading = gThermistorADCResult;
             if (first reading) {
                 gInitial reading = gCelcius reading;
                 first reading
                                = false;
             ,
/*
              * Change in LEDs is based on current sample compared to previous sample
              * If the new sample is warmer than CHANGEFACTOR from initial temp, turn LED red
               If the new sample is colder than CHANGEFACTOR from initial temp, turn LED blue
              * Else, keep LED green
              * Variable gAlivecheck is utilized for debug window to confirm code is executing.
              * It is not needed in final applications.
              * /
             gAlivecheck++;
             if(gAlivecheck >= 0xFFF0){gAlivecheck =0;}
             if (gCelcius reading - CHANGEFACTOR > gInitial reading) {
                 DL_GPIO_clearPins(
                     RGB PORT, (RGB GREEN PIN | RGB BLUE PIN));
                 DL_GPIO_setPins(RGB_PORT, RGB_RED_PIN);
             } else if (gCelcius reading < gInitial reading - CHANGEFACTOR) {
                 DL_GPIO_clearPins(
                     RGB_PORT, (RGB_RED PIN | RGB BLUE PIN));
                 DL GPIO setPins(RGB PORT, RGB BLUE PIN);
             } else {
                 DL GPIO clearPins(
                     RGB PORT, (RGB RED PIN | RGB BLUE PIN));
                 DL GPIO setPins(RGB PORT, RGB GREEN PIN);
             gCheckThermistor = false;
      ___WFI();
  }
```

#### 其他资源

- 1. 下载 MSPM0 SDK
- 2. 了解有关 SysConfig 的更多信息
- 3. MSPM0L LaunchPad
- 4. MSPM0G LaunchPad
- 5. MSPM0 计时器 Academy
- 6. MSPM0 ADC Academy
- 7. MSPM0 OPA Academy

# 修订历史记录

| 日期         | 修订版本 | 说明    |
|------------|------|-------|
| 2023 年 2 月 | *    | 初始发行版 |

#### 重要声明和免责声明

TI"按原样"提供技术和可靠性数据(包括数据表)、设计资源(包括参考设计)、应用或其他设计建议、网络工具、安全信息和其他资源, 不保证没有瑕疵且不做出任何明示或暗示的担保,包括但不限于对适销性、某特定用途方面的适用性或不侵犯任何第三方知识产权的暗示担 保。

这些资源可供使用 TI 产品进行设计的熟练开发人员使用。您将自行承担以下全部责任:(1) 针对您的应用选择合适的 TI 产品,(2) 设计、验 证并测试您的应用,(3) 确保您的应用满足相应标准以及任何其他功能安全、信息安全、监管或其他要求。

这些资源如有变更,恕不另行通知。TI 授权您仅可将这些资源用于研发本资源所述的 TI 产品的应用。严禁对这些资源进行其他复制或展示。 您无权使用任何其他 TI 知识产权或任何第三方知识产权。您应全额赔偿因在这些资源的使用中对 TI 及其代表造成的任何索赔、损害、成 本、损失和债务,TI 对此概不负责。

TI 提供的产品受 TI 的销售条款或 ti.com 上其他适用条款/TI 产品随附的其他适用条款的约束。TI 提供这些资源并不会扩展或以其他方式更改 TI 针对 TI 产品发布的适用的担保或担保免责声明。

TI 反对并拒绝您可能提出的任何其他或不同的条款。

邮寄地址:Texas Instruments, Post Office Box 655303, Dallas, Texas 75265 Copyright © 2023,德州仪器 (TI) 公司